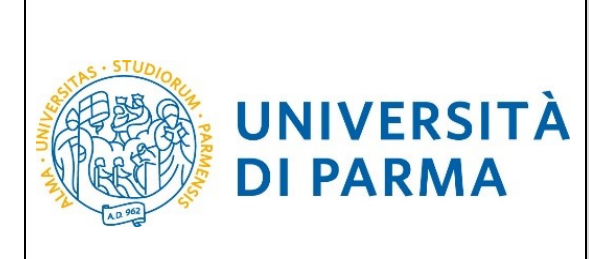

GUIDA ALLA DOMANDA DI IMMATRICOLAZIONE A SEGUITO DI CONCORSI DI AMMISSIONE CON SELEZIONE

ESSE3

## GUIDA ALLA DOMANDA DI IMMATRICOLAZIONE A SEGUITO DI CONCORSI DI AMMISSIONE CON SELEZIONE

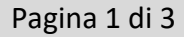

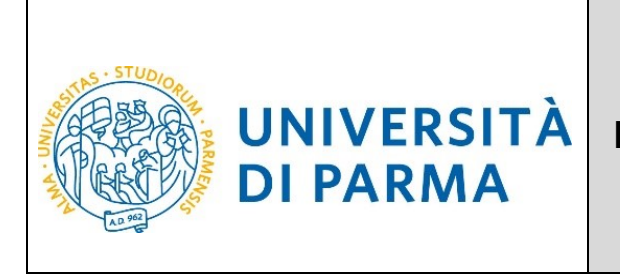

## ESSE3 GUIDA ALLA DOMANDA DI IMMATRICOLAZIONE A SEGUITO DI CONCORSI DI AMMISSIONE CON SELEZIONE

Dopo la selezione, controlla il tuo punteggio nella graduatoria e in caso di esito positivo procedi con l'immatricolazione al Corso prescelto. Se sei maggiorenne e sei cittadino italiano oppure se sei maggiorenne e sei nato in Italia, potrai accedere esclusivamente con SPID Vai ad immatricolazione online poi ad Immatricolazione standard

| nmatricolazione On Line<br>questo punto in pol verni guidato dalla procedura nella scalta del conso di studio e nell'inserimento degli altri da<br>TENZOME: il simbolo (*) a fanco del dato richiesto ne indica l'obsilgatorietà.<br>Check List                                                                                                    | ti necessari par l'immatricolazione.                                                                                                    |                                                                                                    |              | Area Riservata                                                                                                    |
|----------------------------------------------------------------------------------------------------|----------------------------------------------------------------------------------------------------|----------------------------------------------------------------------------------------------------|--------------|----------------------------------------------------------------------------------------------------|
| questo punto in poi verrai guidato dalla procedura nella scelta del conso di studio e nell'inserimento degli atri da<br>TENZIONE: il simbolo (°) a fianco dei dato richiesto ne indica l'obbligatorietà.<br>heck List                                                                                                    | ti necessari per l'immatricolazione.                                                                                                    |                                                                                                    |              | Lorout                                                                                                    |
| BNZIONE: II simbolo (*) a fianco del dato richiezto ne indica l'obbligatorietà.<br>heck List                                                                                                    |                                                                                                    |                                                                                                    |              | Cambia Password                                                                                                    |
|                                                                                                    |                                                                                                    |                                                                                                    |              | Altre Carriere<br>Legenda:                                                                                                    |
| trività                                                                                                    | Sezione                                                                                                    | Info Stato av                                                                                                    | inzamento    | < Segreteria                                                                                                    |
| - Scelta del corso di studio                                                                                                    |                                                                                                    | 0                                                                                                    | Z            | Sezione in                                                                                                    |
|                                                                                                    | Scelta tipologia domanda di immatricolazione                                                                                                    | 0                                                                                                    | Z            | Sezione b     concorsi ammissione/corsi acc     dollo conto     cronologico                                                                                                    |
|                                                                                                    | Scelta tipologia corso                                                                                                    | 0                                                                                                    | <u> </u>     | Sezione o Test di Valutazione                                                                                                    |
|                                                                                                    | Scelta percorso di studio                                                                                                    | 6                                                                                                    |              | Esami di Stato                                                                                                    |
|                                                                                                    | Riepilogo scelta didattica                                                                                                    | 0                                                                                                    | 6            | kromatricolari                                                                                                    |
| Inserimento Foto                                                                                                    |                                                                                                    | 0                                                                                                    | 6            | Pagamenu                                                                                                    |
| Titoli di arresso                                                                                                    | Upload Foto                                                                                                    | 0                                                                                                    |              | Autocertificazioni e stampa Di                                                                                                    |
|                                                                                                    | Dettaglio Titoli di Accesso                                                                                                    | 6                                                                                                    |              | Supplement                                                                                                    |
| Immatricolazione                                                                                                    |                                                                                                    | 0                                                                                                    | 6            | Loisborazoni 150 ore                                                                                                    |
|                                                                                                    | Completamento dati                                                                                                    | 0                                                                                                    | <u></u>      | Alter substitution                                                                                                    |
| n questa pagina è possibile effettuare l'upload di documenti                                                                                                    | Lonferma dati                                                                                                    | U<br>A                                                                                                    |              | Accell Press                                                                                                    |
|                                                                                                    | Riepilogo allegati                                                                                                    | 0                                                                                                    | 8            | Decumenti di identità                                                                                                    |
| Funzione Valuta Processo                                                                                                    |                                                                                                    | 0                                                                                                    | 6            | Tital di statio                                                                                                    |
|                                                                                                    | Valutazione processo                                                                                                    | 0                                                                                                    |              | THUT & SLOW                                                                                                    |
| Contraction of the set of the set of the se | Citríx XenApp - Applicati                                                                                                    | ons 🙋 Immatricolazior                                                                                                    | e On Line, × |                                                                                                    |
| Anter a series     Anter a series and the series of the series of t     | 🕑 unipr.it 💽 Citrix XenApp - Applicati                                                                                                    | ons 🏾 🍋 Immatricolazion                                                                                                    | e On Line, × | Servizi online                                                                                                    |
| Bre Masse     Modifica Visualizza Preferiti Strumenti ?     Libero Mail     Modifica Visualizza Preferiti Strumenti ?     Libero Mail     Motiverst     UNIVERSITÀ DI PARMA     madricolazione On Line                                                                                                    | 🕝 unipr.it 💽 Citrix XenApp - Applicati                                                                                                    | ons 🙋 Immatricolazion                                                                                                    | e On Line, × | Servizi online                                                                                                    |
|                                                                                                    | Citrix XenApp - Applicati                                                                                                    | ons 🙋 Immatricolazion                                                                                                    | e On Line, × | Servizi online                                                                                                    |
|                                                                                                    | Citrix XenApp - Applicati                                                                                                    | ons 🙋 Immatricolazion                                                                                                    | e On Line, × | Servizi online                                                                                                    |
|                                                                                                    | e unipr.it Citrix XenApp - Applicati                                                                                                    | ons 🍘 Immatricolazion                                                                                                    | e On Line, × | Servizi online                                                                                                    |
| And Andrew Andrew      | del necesari per l'inmatricolasione.                                                                                                    | ons 🍘 Immatricolazion                                                                                                    | e On Line, × | Servizi online                                                                                                    |
| Bue Manase      Modifica Visualizza Preferiti Strumenti ?      Modifica Visualizza Preferiti Strumenti ?      Libero Mail      Libero Mail      Mode Halpetta      Mode Halpetta        | del necessari per l'Immatricolasione.                                                                                                    | ons 🔗 Immatricolazion                                                                                                    | e On Line, X | Servizi online                                                                                                    |
|                                                                                                    | Image: Sectore       Sectore         Secta spologia domanda di immatricitazione         Secta spologia domanda di immatricitazione         Secta spologia domanda di immatricitazione         Secta spologia domanda di immatricitazione         Secta spologia domanda di immatricitazione         Secta spologia domanda di immatricitazione         Secta spologia domanda di immatricitazione         Secta spologia domanda di immatricitazione                                                                                                    | ons 🔗 Immatricolazion                                                                                                    | e On Line, × | Servizi online                                                                                                    |
| The Annual     The Annual     T     | Citrix XenApp - Applicati     Citrix XenApp - Applicati      del necessari per finnetricolasione.      Setione     Setia spologia domarda di inmatricolasione     Setia spologia domarda di inmatricolasione     Setia strono di sudio     Setia errono di sudio     Setia percono di sudio                                                                                                    | ons Construction Immatricolazion                                                                                                    | e On Line, × | Servizi online         Ligends:         Information:         Scattore biocords are approximations or approximation or approximation or approximatio or approximation or approximation or approximatio or a                                                     |
| The Annual     The Annual     T     | del necessari per Timmatricolacione.  del necessari per Timmatricolacione.  Sectore Secta topologia domanda di immatricolacione Secta topologia domanda di immatricolacione Secta topologia domanda di | ons C Immatricolazion                                                                                                    | e On Line, × | Servizi online         Ligenda:         Information         Sectors information         Sectors information         Sectors information         Sectors information         Sectors information         Sectors information         Sectors information         Sectors information         Sectors information         Sectors information                                                                                                    |
| Interviewe Interviewe Intervie                                                                                                    | Image: Citrix XenApp - Application           del necessari per Timmatricolacione.           Setia spologia domanda al immatricolacione           Setia spologia domanda al immatricolacione           Setia spologia domanda al immatricolacione           Setia spologia domanda al immatricolacione           Setia spologia domanda al immatricolacione           Setia spologia domanda al immatricolacione           Setia spologia cono           Setia speciona di studio           Setia speciona di studio           Repliqa setta didettica                                                                                                    | ons 🖉 Immatricolazion                                                                                                    | e On Line, × | Servizi online           Understand           Information           Sectore in Information           Sectore in Information           Sectore in Information           Sectore in Information           Sectore in Information           Sectore in Information           Sectore in Information           Sectore in Information           Sectore in Information           Sectore in Information           Sectore in Information           Sectore in Information           Sectore in Information                                                                                                    |
|                                                                                                    | Sectore           Solar spolagie como           Seta spolagie como           Seta spolagie como <t< td=""><td>ons Elimmatricolazion</td><td>e On Line, ×</td><td>Servizi online  Legenda:  Important  Sectors in Information  Sectors in a sector in a sector of a  Sector in Information  Sectors correct amende a complet  Sectors correct amende a complet  Sectors correct amende a complet</td></t<>                                                                                                    | ons Elimmatricolazion                                                                                                    | e On Line, × | Servizi online  Legenda:  Important  Sectors in Information  Sectors in a sector in a sector of a  Sector in Information  Sectors correct amende a complet  Sectors correct amende a complet  Sectors correct amende a complet                                                                                                    |
|                                                                                                    | del necesari per l'immatricolasione.      del necesari per l'immatricolasione.      Sette spologie domanda di immatricolasione     Sette spologie domanda di immatricolasione     Sette spologie actual di del la del la del del la del la del la del la del la del del la del la del la del      | ons<br>immatricolazion                                                                                                    | e On Line, × | Servizi online         Legenda:         Image: Control in the interview of a grant of the interview of the interview of the in                           |
|                                                                                                    | del necessari per l'invarricolasione.         del necessari per l'invarricolasione.         Sedere         Solata lipologia domanda di invastricolasione         Setta lipologia conso         Setta regologia conso         Setta regologia conso         Setta regologia conso         Setta regologia conso         Setta regologia conso         Setta regologia conso         Setta regoligia conso         Upose foro         Upose foro         Detaglio Titoli di Accesso                                                                                                    | ons<br>immatricolazion                                                                                                    | e On Line, × | Servizi online         Image:         Image:         <                                                                                                    |
| Text function  Text function  Text  | Sectore         Sectore         Sectore <td< td=""><td>ons Construction lazion</td><td>e On Line, ×</td><td>Servizi online         Information         Scione information         Scione info</td></td<>                                                                                                    | ons Construction lazion                                                                                                    | e On Line, × | Servizi online         Information         Scione information         Scione info                                                                                                    |
|                                                                                                    | Sectore         Solars         Solars spolgid domanda di immatriciziatione         Solars spolgid domanda di immatriciziatione         Solars spolgid domanda di immatriciziatione         Solars spolgid domanda di immatriciziatione         Solars spolgid domanda di immatriciziatione         Solars spolgid domanda di immatriciziatione         Solars spolgid adomanda di immatriciziatione         Solars polgida domanda di immatriciziatione         Solars polgida domanda di immatriciziatione         Solars polgida conso         Solars polgida domanda di immatriciziatione         Solars polgida domanda di immatriciziatione         Solars polgida domanda di immatriciziatione         Solars polgida fondo         Bestagio Trici id Accesso         Uglead Foro         Detargito Trici id Accesso         Completamento dadi         Completamento dadi         Completamento dadi                                                                                                    | ons Construction azion                                                                                                    | e On Line, × | Legenda:         Information         Information         Section broading a space of a strate of a strate of a s                                                     |
|                                                                                                    | Citrix XenApp - Applicati     Citrix XenApp - Applicati     Citrix XenApp - Applicati     Contemporational immatricalatione     Setia spologia cono     Setia spologia cono     Setia spologia     Setia spologia     Setia spologia     Setia spologia     Setia spologia     Setia spologia     Setia spologia     Setia spologia     Setia spologia     Setia spologia     Setia     Set      | ons<br>info info info info info info info info                                                                                                    | e On Line, × | Servizi online         Image: Second in biorecome compared in the second provide a compared in the second provide a compared a compared a co |
|                                                                                                    | Image: Second Second                                | ons<br>info s                                                                                                    | e On Line, × | Servizi online  Legenda:                                                                                                    |
|                                                                                                    | def necessari per finmarticolasione.         def necessari per finmarticolasione.         Solta ispologia como         Solta ispologia como         Solta ispologia como         Solta reconsoli studio         Solta reconsoli studio         Solta reconsoli studio         Complemento dal         Uplexel Foro         Dettaglio Titoli il Acceso         Complemento dal         Complemento dal         Conferena dal         Recilego allegati         Vubutazione proceso                                                                                                    | ons<br>Processor of the second second se | e On Line, × | Legenda:         Image: Contract of the second of the second of the se |

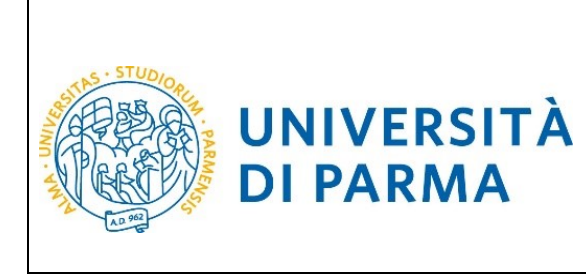

## ESSE3 GUIDA ALLA DOMANDA DI IMMATRICOLAZIONE A SEGUITO DI CONCORSI DI AMMISSIONE CON SELEZIONE

|                                                                                                    |                            | _ 🗇 🗡                                  |
|----------------------------------------------------------------------------------------------------|----------------------------|----------------------------------------|
| 🗲 🕑 🌔 https://unipr.esse3.pp.cineca.it/auth/Enrollment 🔎 🖌 🔒 🖒 🥥 unipr.it                                                                                                    | ×                          | <b>☆</b> ★ \$                          |
| File Modifica Visualizza Preferiti Strumenti ?                                                                                                    |                            |                                        |
| 🍰 🕒 Libero Mail                                                                                                    |                            |                                        |
| AMMENTED/TEST                                                                                                    |                            |                                        |
| WINDERSITÀ DI PARMA                                                                                                    |                            | Servizi online ≡                       |
|                                                                                                    |                            |                                        |
| Immatricolazione: Tipologia domanda                                                                                                    |                            | Legenda                                |
| Seleziona la tipologia di domanda di immatricolazione che intendi presentare.                                                                                                    |                            | Check List                             |
| PRESCRIZIONE CORSI LAUREA MAGISTRALE: prestorisione ai corsi di laurea magistrale per studenti che stanno concludendo i corsi triennali quindi non in possesso del titolo di laurea. Per procedere occorre selezionare la tipologia di immatricolazione STANDARD                                                                                                    |                            | <u> </u>                               |
| ABBREVAZIONE CARRIERA: Immatricelazione ad un anno pari o superiore al primo essendo in possesso di un altro titolo accademico e con richiesta di riconoscimento crediti                                                                                                    |                            |                                        |
| STUDENTE DECADUTO: Immatricolatione di studente decaduto in una precedente carriera con richiesta di riconoscimento crediti                                                                                                    |                            |                                        |
| STUDENTE RINUNCIATARIO: Immetricolazione di studente rinunciatario in una precedente carriera con richiesta di riconoscimento credisi                                                                                                    |                            |                                        |
| TRASFERIMENTO IN INGRESSO: Immatricolatione di studente proveniente da altro Ateneo, che intende proseguire la carriera all'Ateneo di Parma                                                                                                    |                            |                                        |
| Attenciónes al doce<br>- objeter al trademiento all'Università done si è attualmente accinti;<br>- pocurarai il nulla osta dell'Ateneo di Parma (te previnto) per acchersi al un corso di studio a numero chiuto.                                                                                                    |                            |                                        |
| ORDINE CRONOLOGICO: l'immatricolazione è possibile solo per i candidati in stato AMMESSO in graduatoria.                                                                                                    |                            |                                        |
| PART TIME per tuti I corti di studio, ad eccezione dei corti di Laurea Nagistrale a cicio unico (Giurisprutenza, Farmacia, Chimica e Tecnologia Farmaceutiche) e a programmazione nazionale (Medicina e Chirurgia, Medicina Veterinaria, Odontolatria e Proteci Dentaria,<br>Professioni Santaria, Science Infermieristriche e Otsetriche) è possibile l'immatricolazione con modalità PART TIME                                                                                                    | Scienze dell'Architettura, |                                        |
| Attractions<br>of the local contract a billing concentration in superiors al ASN: concentration assess of tests a frictions on contract a sectionable a important disblos al moments del contentionable and the section of the section of |                            |                                        |
| In caso di difficoltà, telefona al numero dedicaso 0521.902050 oppure scrivi all'indritzo heladesk studentell unior di specificando i luoi dati personali (nome, cognome, codice ficcale) e quale problema hai riscontrato.                                                                                                    |                            |                                        |
| Attentione: per i corst post-laurea dovral contattare, in caso di difficoltà, le segreterie di competenza, specificando i tuol dati (nome, cognome, codice fiscale) e quale difficoltà hai incontrato:                                                                                                    |                            |                                        |
| master master formalisempermanentelligunge z     oscoras de describilisemper z     source di specializzazione specializzazione z                                                                                                    |                            |                                        |
| Scelta tipo domanda immatricolazione                                                                                                    |                            | 7                                      |
| Abbreviations carriera                                                                                                    |                            |                                        |
|                                                                                                    |                            |                                        |
| Studente rinumistario     Tordemente in language                                                                                                    |                            |                                        |
|                                                                                                    |                            |                                        |
| Indetza Avant                                                                                                    |                            |                                        |
|                                                                                                    |                            |                                        |
| Home Sto Ateneo                                                                                                    |                            |                                        |
|                                                                                                    |                            | Informativa utilizza coakie   © CINECA |
|                                                                                                    |                            | ▲ ▶ 12:05<br>23/10/2018                |

Premi Avanti per visualizzare il Riepilogo finale delle informazioni inserite. Per procedere al pagamento dei contributi dovuti, cliccare il tasto Controlla Pagamenti e seguire le istruzioni indicate.